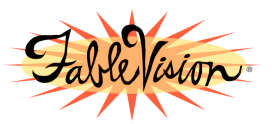

#### How to Install the Holidays and Seasons Add On for Stationery Studio®

# MAC INSTRUCTIONS ONLY

## SPRING ADD ON PACK INSTRUCTIONS

- 1. Find the saved plugin on your desktop, "StSt\_SpringHolidaysPlugin.zip" and double-click on it.
- 2. A new folder is then created on your desktop "StSt\_SpringHolidays\_Plugin".
- 3. Open the folder "StSt\_SpringHolidays\_Plugin" and double click on "Mac\_Spring.zip". Be sure you click on the folder that starts by Mac. A new folder: "Mac\_Spring" is then created in the "StSt\_SpringHolidays\_Plugin" folder.
- 4. Open the folder "Mac\_Spring" and click on "StStSpringHolidaysPlugin"
- 5. When "Click OK to install the Stationery Studio Spring Holidays" appears, click "ok" to install the Spring Plugin
- 6. The new 43 Borders and Shapes will be loaded in the "Holidays and Seasons" section and the new activities in the "Classroom Activities" section.
- 7. Go to Application, open the "FableVision" folder, open "Stationery Studio"
- 8. Click on "New Stationery" and click on "Holidays and Seasons". The new templates include borders like "Arbor Day", "April's Fool Day", "Flag Day". New activities can also be found under the "Classroom Activities" section.

## FALL ADD ON PACK INSTRUCTIONS

- 1. Find the saved plugin on your desktop, "StSt\_FallHolidaysPlugin.zip" and double-click on it.
- 2. A new folder is then created on your desktop "StSt\_FallHolidays\_Plugin".
- 3. Open the folder "StSt\_FallHolidays\_Plugin" and double click on "Mac\_Fall.zip". Be sure you click on the folder that starts by Mac. A new folder: "Mac\_Fall" is then created in the "StSt\_FallHolidays\_Plugin"
- 4. Open the folder "Mac\_Fall" and click on "StStFallHolidaysPlugin"
- 5. When "Click OK to install the Stationery Studio Fall Holidays" appears, click "ok" to install the Fall Plugin
- 6. The new 37 Borders and Shapes will be loaded under "Holidays and Seasons" section of Stationery Studio® and the new activities under the "Classroom Activities" section.
- 7. Go to Application, open the "FableVision" folder, open "Stationery Studio"
- 8. Click on "New Stationery" then click on "Holidays and Seasons". The new templates include borders like "Back to School", "Grandparents Day", or "Columbus Day".

## SPRING&FALL BUNDLE ADD ON PACK INSTRUCTIONS

- 1. Find the saved plugin on your desktop, "StSt\_SpringFallHolidaysPlugin.zip" and double-click on it.
- 2. A new folder is then created on your desktop "StSt\_SpringFallHolidays\_Plugin".
- 3. Open the folder "StSt\_SpringFallHolidays\_Plugin" and double click on "Mac\_Spring.zip". Be sure you click on the folder that starts by Mac. A new folder: "Mac\_Spring" is then created in the "StSt\_SpringFallHolidays\_Plugin". Repeat this step with the "Mac\_Fall.zip".
- 4. Open the folder "Mac\_Fall" and click on "StStFallHolidaysPlugin", when "Click OK to install the Stationery Studio Fall Holidays" appears, click "ok" to install the Fall Plugin
- 5. Open the "Mac\_Spring" folder and click on StStSpringHolidaysPlugin, when "Click OK to install the Stationery Studio Spring Holidays" appears, click "ok" to install the Spring Plugin
- 6. The new Borders and Shapes will be loaded under "Holidays and Seasons" section of Stationery Studio® and the new activities under the "Classroom Activities" section.
- 7. Go to Application, open the "FableVision" folder, open "Stationery Studio"
- 8. Click on "New Stationery" then click on "Holidays and Seasons". The new templates include borders like "Back to School", "Grandparents Day", "Columbus Day", "Arbor Day", "April's Fool Day" or "Flag Day".